## APPLE LEARNING HELP SHEET

Educational Technology Department

Volusia County Schools

Creating a Link to a Website on the iPad Home Screen

- Open the SAFARI web browser. (Note: This does NOT work if you are using Chrome)
- $\bigcirc$  Go to the preferred website.
- $\check{\bigcirc}$  Tap the SHARE icon on the top of the screen.  $\coprod$
- Scroll down in the panel and choose ADD TO HOME SCREEN.

Now an app icon will appear on the iPad's home screen as a direct link to the website